# **CIRCULAR INFORMATIVA No 014**

# PROCESO DE RENOVACIÓN DE MATRÍCULA ESTUDIANTES 2025

De: RECTORÍA Para: PADRES DE FAMILIA Asunto: RENOVACIÓN DE MATRÍCULA 2025 Fecha: 21 de noviembre de 2014

Estimados padres de Familia, reciban un cordial saludo,

Nos permitimos informar sobre el proceso de renovación de matrícula para el año 2025:

FECHA DE MATRÍCULA PARA ESTUDIANTES QUE NO TIENEN QUE RECUPERAR Y QUE NO ESTÉN REPROBADOS EL 28 DE NOVIEMBRE DE 2024, CON CADA DIRECTOR DE CURSO.

PARA LOS DEMÁS ESTUDIANTES LA MATRÍCULA A PARTIR DEL 2 Y HASTA EL 12 DE DICIEMBRE. HORARIO 7:00 AM A 3:00 PM EN SECRETARÍA ACADÉMICA

Documentos requeridos:

- Hoja de matrícula (se descarga del sistema)
- Paz y salvo 2024
- Fotocopia del documento de identificación del estudiante (vigente).
- Fotocopia o certificación de la EPS del estudiante (vigente).
- Copia del puntaje del sisben del estudiante (vigente).
- Certificado de vacunación del estudiante expedido por la IPS prestadora del servicio.
- Carta de compromiso de padres (se descarga del sistema)

# INSTRUCTIVO PARA EL DILIGENCIAMIENTO DE LA INFORMACIÓN DEL ESTUDIANTE PARA EL AÑO 2025 DESDE LA PLATAFORMA WEB CONTROL ACADEMICO COLEGIO GUILLERMO LEÓN VALENCIA DUITAMA

Para ello a continuación se describen los requisitos que se deben cumplir para utilizar la plataforma:

### Requisitos:

- Computador o dispositivo con conexión a la Internet.
- Navegador web como Mozilla o Chrome

A continuación, se describe el proceso que se debe seguir para actualizar y generar la hoja de matrícula para el año lectivo 2025:

 Abra un navegador web y en la barra de direcciones digite la dirección de colegio Guillermo León Valencia Duitama: <u>cglv.controlacademico.com</u> y presione enter o el botón de acuerdo a su navegador web. El navegador le redirige a la página de Gestión y control académico. (ver figura 1). Cuando cargue la página web, visualice y seleccione al lado superior derecho la opción "LOGIN".

| FIGURA 1 | ♥      CACCELEGO BUILLEMIO LEOI X +     €          →          Ø          Ţa cplucontrolacademico con                                                                                                    | GESTION Y CONTROL ACADEMICO EN LINEA<br>COLEGIO GUILLERMO LEON VALENO                                                                                                    | - 0 X<br>* 6 :      |
|----------|----------------------------------------------------------------------------------------------------|----------------------------------------------------------------------------------------------------|---------------------|
|          | Articulos do Astualidad                                                                                                    | INICIO EVENTOS CIRCULARES CONTACTENOS LOGIN                                                                                                    | Icfes Interactivo 🐵 |
|          | Pagina do Inicio  Inicio Actualidad Poyectos Pedagógicos 1                                                                                                    |                                                                                                    | icfes               |
|          | Bienvenidos: Plataforma de Gestión y C<br>Control Aca<br>Control Aca<br>Control<br>Control | ontrol Académico<br>lémico Es un software on Line que permite implementar herramientas y actividades TIC en el<br>into y seguimento del procesa educativo Institucional; desde el proceso de inscripciones en línea, hasta<br>démica de estudiartes, especición de boletines y certificado de estudio.<br>Incopal es potencian, la gestión académica mediante implementación de herramientas de captura, procesamiento<br>le datos que acerquen alan más el uso de teornologias de información y comunicación (TC) en la Institución,<br>una comunidad ductavia informada de todos los procesos y stútividade que ser enaltara dentro de la institución,<br>una gestión cada vez mas eficiente y facilitando la comunicación entre Profesores, Estudiantes y Pádres.<br>antrol Académico. |                     |

2. Al presionar el botón se desplazará a un panel donde debe ingresar en el usuario: número de documento con el cual se ha registrado el estudiante en plataforma (sin puntos, sin espacios en blanco). Contraseña: digite la palabra estudiante (en minúscula y sin espacios). Posteriormente haga clic en el botón "**conectarse**" (ver figura 2).

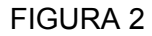

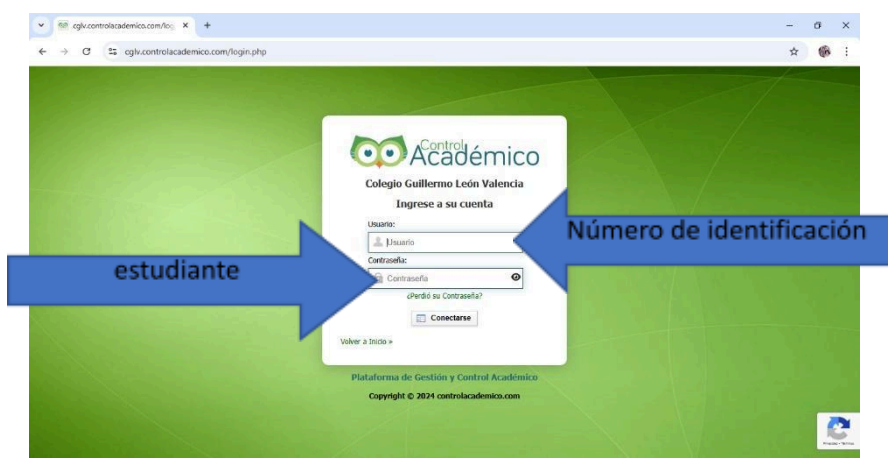

3. En la parte izquierda del menú haga clic en "Reservar Cupo 2025" (ver figura 3).

| 0                             |   |      |  |
|-------------------------------|---|------|--|
| Administración □              |   |      |  |
| Buscar                        | Q |      |  |
| ^ V                           |   |      |  |
| nscripción - Matrículas       | ~ | CLIC |  |
| Reservar Cupo 2025            |   |      |  |
| ✓ Actualizar mis Datos        |   |      |  |
| nformación Académica          | ~ |      |  |
| ✓ Parciales, Boletines, Guías |   |      |  |
| 🔶 Cargar Documontación        | ~ |      |  |

4. Se remitirá a la siguiente pantalla (ver figura 4) donde debe dar clic en Autorizo tratamiento de Imagen y Datos Personales y Acepto el Manual de Convivencia de la Institución. Seguido a esto dar clic en **"Solicitar Continuidad".** 

#### FIGURA 4

FIGURA 3

| CA::COLEGIO GUILLERMO LEON                                                                                                    | × +                                                                                                    | -      | ٥        | × |
|----------------------------------------------------------------------------------------------------|----------------------------------------------------------------------------------------------------|--------|----------|---|
| ← → C 🖙 cglv.controlaca                                                                                                    | demico.com/modules.php?name=Mb_reservacupo#indice                                                                                                    | ☆      | 6        | : |
|                                                                                                    | CACCEEGIO GUILLERMO LECI X     +                                                                                                    |        |          |   |
| Buscar Q                                                                                                    | ै 🕱 Refrescar                                                                                                    |        |          |   |
| ^ \v                                                                                                    | 🗳 Continuidad Académica: 2025 🖉 🗳                                                                                                    |        |          |   |
| 📌 Inscripción - Matrículas 🔪 🔨                                                                                                    | Proceso de Continuidad para el año: (2025)                                                                                                    |        |          |   |
| ✓ Reservar Cupo 2025                                                                                                    | Chequee los siguientes items para Continuar el Proceso:                                                                                                    |        |          |   |
| ✓ Actualizar mis Datos                                                                                                    | Autorizo tratamiento de Imagen y Datos Personales                                                                                                    |        |          |   |
| 🛖 Información Académica 🔹 🗸 🗸                                                                                                    |                                                                                                    |        |          |   |
| ✓ Parciales, Boletines, Guías                                                                                                    | Cepto el Manual de Convivencia de la Institución.                                                                                                    |        |          |   |
| 📌 Cargar Documentación 🔹 🗸 🗸                                                                                                    |                                                                                                    |        |          |   |
| ✓ Documentos Personales                                                                                                    | 🗹 Solicitar Continuidad                                                                                                    |        |          |   |
| 🕈 Solicitar un Permiso 🛛 🗸 🗸                                                                                                    | Instrucciones para Realizar el Proceso:                                                                                                    |        |          | 1 |
| ✓ Gestionar Permiso                                                                                                    | 1 Autorizar : Chaquag las casillas para autorizar datos y Acontar magual de Convivencia                                                                                                    |        |          |   |
| Administración     Módullo: Continuidad Académica: Estudiantes Antíguos. 2025     Continuidad Académica: 2025     Continuidad Académica: 2025     Controbacadémica: 2025     Continuidad Académica: 2025     Continuidad |                                                                                                    |        |          |   |
| ✓ Elegir Personerito                                                                                                    | z. Reservar - Haga circ en el boton soncitar continuidad ; n'ente al nombre del estudiante.                                                                                                    |        |          |   |
| ✓ Elegir Personería                                                                                                    |                                                                                                    |        |          |   |
| ✓ Consejo Bachillerato                                                                                                    | Se entiende por Continuidad académica, el interés que tiene el acudiente para que su acudido continúe los estudios en la Institución: Colegio Guillermo L                                                                                                    | eón Va | lencia,  |   |
| O Ir al Tope                                                                                                    |                                                                                                    |        |          |   |
| 0.0004                                                                                                    | La commación de Continuidad Academica no implica la reserva de Cupo ya que la Matricula depende del cierre Academico y Convivencial del año escolar. Una<br>el aval, el acudiente deberá formalizar la matrícula de conformidad a las directrices institucionales. | vez se | tenga    |   |
| © 2024<br>Controlacademico.com                                                                                                    | En calidad de acudiente y de estudiante aceptan y se comprometen a cumplir las normas institucionales contenidas en el Manual de Convivencia y el Sistema de                                                                                                    | evalua | ación de |   |
| ව Aula Virtual 🗉                                                                                                    | aprendizajes de los estudiantes.                                                                                                    | 2. 210 |          |   |
| 4                                                                                                    |                                                                                                    |        |          |   |

 Regresa al menú en la parte izquierda donde debe dar clic en "Actualizar mis Datos" (ver figura 5)

**FIGURA 5** 

| 🕨 Administración 🗉                       |   |      |
|------------------------------------------|---|------|
| Buscar                                   | Q |      |
| ^                                        |   |      |
| 🛖 Inscripción - Matrículas               | ~ |      |
| ✓ Reservar Cupo 2025                     |   |      |
| <ul> <li>Actualizar mis Datos</li> </ul> |   | clic |
| f Información Académica                  | ~ |      |
| ✓ Parciales, Boletines, Guías            |   |      |
| Cargar Documentación                     | ~ |      |

 Se remitirá a la siguiente pantalla (ver figura 6) donde encontrará los campos de información del estudiante los cuales se deben diligenciar completamente y para finalizar se debe dar clic en la parte inferior izquierda en el botón "Guardar Información" (ver figura 7).

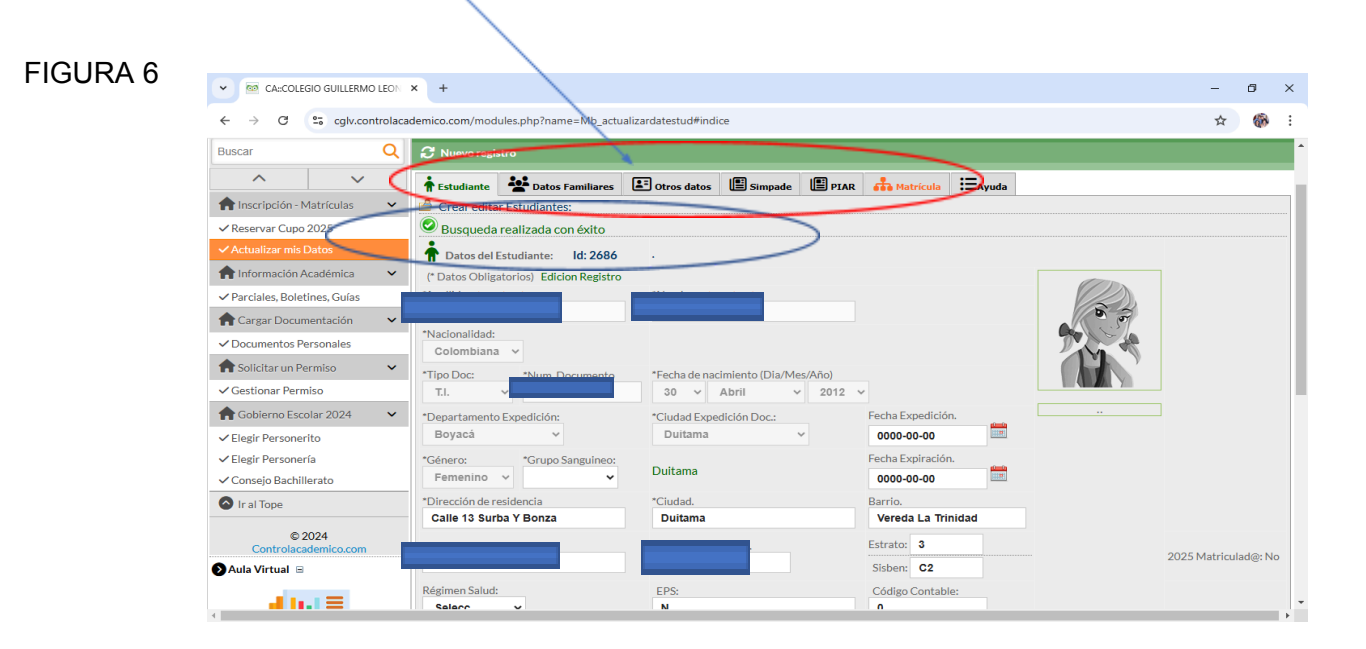

| FIGURA 7 | A 7<br>C Coldigo Contable:<br>C coldigo Contable:<br>C c |                                                |                                                                                           |                               |                            |   |          |   |
|----------|----------------------------------------------------------------------------------------------------|------------------------------------------------|-------------------------------------------------------------------------------------------|-------------------------------|----------------------------|---|----------|---|
|          | ← → C S cglv.controlaca                                                                                                    | emico.com/modules.php?name=Mb_actualizardatest | tud#indice                                                                                |                               |                            | ☆ | 60       | : |
|          |                                                                                                    | Regimen Salud: EPS:<br>Selecc V                |                                                                                           | Código Contable:<br>0         |                            |   |          | * |
|          |                                                                                                    | *Grado Inscripción: *Espe<br>06 0              | cialidad:                                                                                 |                               | Grado: 06                  |   |          |   |
|          |                                                                                                    | Observación:<br>Ninguna                        |                                                                                           |                               |                            |   |          |   |
|          | Mensajería                                                                                                    | Guardar Información                            |                                                                                           |                               |                            |   |          |   |
|          |                                                                                                    | Si desea Puede editar datos del estudiante.    |                                                                                           |                               |                            |   |          |   |
|          |                                                                                                    | Si alguno de los datos como Apellidos, Nombre  | s Número de documento no corre                                                            | sponde, por favor comunicarse | e con secretaria. Gracias. |   |          |   |
|          | Control                                                                                                    | Usuario: Estudiante : Maria Jose Garavito Car  | margo Id :: 2686 IdC :: 1059 Año:                                                         | Sede: 1 - M VF181124          |                            |   |          |   |
|          | Salir ⊨                                                                                                    |                                                |                                                                                           |                               |                            |   |          | ÷ |
|          | Has click aquí para finalizar sesión                                                                                                    |                                                |                                                                                           |                               |                            |   |          |   |
|          | PRESIONE                                                                                                    |                                                |                                                                                           |                               |                            |   |          | l |
|          |                                                                                                    | SISTEMA INTEGRAL DE INFORMACI                  | ION PARA EL REGISTRO Y CONTROL DE V                                                       | ALORACION ACADEMICA           |                            |   |          | 1 |
|          | · · · · · · · · · · · · · · · · · · ·                                                                                                    | Apps.co                                        |                                                                                           | vive digital 🔇                | CAMARA                     |   |          |   |
|          |                                                                                                    |                                                | PARA TODOS                                                                                | Colombia                      | annes a competie.          |   |          |   |
|          |                                                                                                    | Fecha: 20<br>CDT Solucione                     | 024-11-20 09:43:05 - 2024-11-20 09:43:05<br>es Digitales © Copyright 2024 All Right Reser |                               |                            |   |          |   |
| FIGURA 7 |                                                                                                    |                                                |                                                                                           |                               |                            |   | <b>F</b> |   |

7. Una vez diligenciada la información dar clic en el botón "Matrícula" se dirige a la siguiente pantalla (ver figura 8). En esta parte, dar clic sobre "Matrícula reservada 2025", de esta manera podrá generar, descargar e imprimir la hoja de matrícula (en hoja tamaño oficio, ver figura 9), "Carta de Compromiso de Padres" (diligenciar y firmar por el acudiente) y "Recibo de Pago" (antes de entregar los documentos deberá pasar por la oficina de pagaduría para cancelar lo pertinente, se atiende a partir del 21 al 27 de noviembre del presente, en horario de 8:30 am a 11:00 am y en la tarde de 2:30 pm a 5:00 pm).

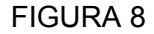

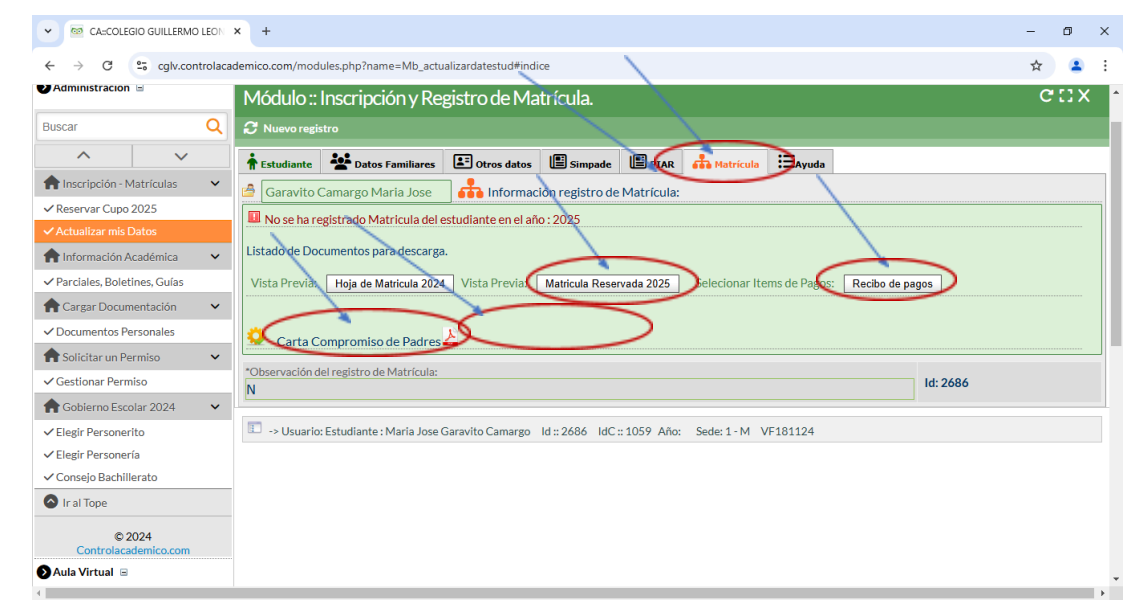

# FIGURA 9

| → C S cglv.controlacademico.c | om/exportrpt.php                                                                                                    |                  |                   | ☆ | ¥ | 6 | : |
|-------------------------------|----------------------------------------------------------------------------------------------------|------------------|-------------------|---|---|---|---|
|                               | Prista n. III Cologio Guillanco de Valencia<br>Cologio Guillanco de Valencia<br>Marcianza Guillanco de Valencia<br>Marcianza Guillanco de                                         | Imprimir         | 1 hoja de papel   |   |   |   |   |
|                               | Internație Scriptin         Internație         F           Casto - Reput         201024         Martație, IC         F           Casto Internație, I         Scriptin d' Adel (201)         Martație, IC         F           Nutre de casto Competitori auto         Petri New         202040         Scriptin d'           Nutre de casto Competitori auto         Casto         Casto         Scriptin d'           Nutre de casto Competitori auto         Casto         Casto         Scriptin d'           Nutre de casto Competitori auto         Casto         Casto         Scriptin d'           Nutre de casto Competitori auto         Casto         Casto         Scriptin d'                                                                                                    | Destino          |                   |   |   |   |   |
|                               | Name         Name           Name         Name           Name         Name           Name         Name           Department         Name                                                                                                    | Páginas          | Todo •            |   |   |   |   |
|                               | Note Information Information Informatio Information Information Information Information Information In                                                                                                    | Copias           | 1                 |   |   |   |   |
|                               | In Counter   distant<br>Dennis   level at lease<br>Dennis   level at lease | Diseño           | Vertical •        |   |   |   |   |
|                               | ar a sensitiva se conformera.<br>In a sensitiva se conformera e a sensitiva se conformera e a sensitiva se conformera e a sensitiva se conformera<br>Para se a sensitiva sensitiva sensitiva se conformera e a sensitiva se conformera e a sensitiva sensitiva                                                                                                    | Más ajustes      | ^                 |   |   |   |   |
|                               | Previous and the second second s                                                                                                    | Tamaño del papel | Oficio            |   |   |   |   |
|                               | A program have a submit of hopping to the submit of the submit of t                                                                                                    | Páginas por hoja | 1 •               |   |   |   |   |
|                               |                                                                                                    | Márgenes         | Predeterminados * |   |   |   |   |
|                               | Ngu taung maninakana anangsi gay at                                                                                                    |                  | Imprimir Cancelar |   |   |   |   |

Atentamente

/ 2 6

**RORI ARIEL CASTELBLANCO CAMARGO** Rector Colegio Guillermo leon valencia